# KURZANLEITUNG

**KURZANLEITUNG VERSION: 1.1** 

## Abweichenden Steuersatz im Immobilienvertrag hinterlegen

Es kann vorkommen, dass in Immobilienverträgen unterschiedliche Steuersätze zur Anwendung kommen. Als Beispiel dient hier ein Mietvertrag.

**HINWEIS**: Für das Beispiel wird angenommen, dass Mieten und Betriebskosten mit jeweils 20 % und die Betriebskosten mit 10 % besteuert werden.

**ACHTUNG:** Wenn ein SEPA Mandat am Immobilienvertrag hinterlegt oder entfernt wird, muss dieses immer für *alle Buchungsklauseln hinterlegt/entfernt werden*!

## 1 Erstellung des Vertrages mit den benötigten Konditionen und Preisen

Einleitend muss der Immobilienvertrag wie gewohnt unter Zuordnung eines architektonischen Objektes und den entsprechenden Konditionen erstellt werden. Entsprechend eines Mietvertrages mit oben genannten Konditionen sind dies:

| 68 | Vertrag Mietvertrag Mietvertrag                                                                                    |       |        |           |                    |                   |            |               |             |                   |                    |                   |                 |
|----|----------------------------------------------------------------------------------------------------|-------|--------|-----------|--------------------|-------------------|------------|---------------|-------------|-------------------|--------------------|-------------------|-----------------|
| /  | Abgabe Partner Laufzeit Objekte Abweichende Bernessungen Buchungsparameter Konditionen Übersichten Zusatztexte GIS |       |        |           |                    |                   |            |               |             |                   |                    |                   |                 |
|    |                                                                                                    |       |        |           |                    |                   |            |               |             |                   |                    |                   |                 |
|    | ab 0                                                                                                    | 1.01  | 1.2020 |           |                    |                   | 🔛 Stichta  | g 01.01.2     | 020         |                   |                    |                   |                 |
|    | <b>5</b> 9 a                                                                                                    | inzei | igen 🛛 | 🥬 simulie | ren   🛗 👘   🎦      | 2 🧏 I 🖽 I 🚺       |            |               |             |                   |                    |                   |                 |
|    | Det                                                                                                    | BuS   | KART   | Zweck     | Bez. Konditionsart | Berechnungsobjekt | Bez.Bervo. | Einheitspreis | Gültig ab 📩 | Gültig bis Abs.Er | de 🛛 🕫 Brutto Jahr | Pro Jahr          | Ste.Jahr        |
|    |                                                                                                    | 0     | MAA    | Abgabe    | Miete              | AO                | Festbetrag | 167,420000    | 01.01.2020  | 31.12.            | 9999 2.410,80      | 2.009,04          | 401,76          |
|    | MAB Abgabe Miete Betriebskosten AO Festbetrag 20,000000 31.12.9999 288,00 240,00 48,00                             |       |        |           |                    |                   |            |               |             |                   |                    |                   |                 |
|    |                                                                                                    | 8     | MAC    | Abgabe    | Miete Heizkosten   | AO                | Festbetrag | 16,670000     |             | 31.12.            | 9999 240,00        | 200,04            | 39,96           |
|    |                                                                                                    |       |        |           |                    |                   |            |               |             |                   | = 2.938,80         | = <b>2.449,08</b> | = <b>489,72</b> |

**ACHTUNG**: Die Preise sind jeweils bei den einzelnen Konditionen manuell als Nettopreise zu hinterlegen.

Nach der Speicherung und Aktivierung des Vertrages zeigt sich in der Simulation (

**imulieren**) des Vertrages, dass derzeit alle Positionen mit einem Steuersatz von 20 % vorgeschrieben werden würden:

|   | Abgabe Partner Laufzeit Vobjekte Abweichende Bernessungen Buchungsparameter Konditionen Vöbersichten VZusatztexte GIS |                                |                             |        |                          |                        |           |     |             |             |     |                           |                   |           |               |           |
|---|----------------------------------------------------------------------------------------------------|--------------------------------|-----------------------------|--------|--------------------------|------------------------|-----------|-----|-------------|-------------|-----|---------------------------|-------------------|-----------|---------------|-----------|
|   |                                                                                                    |                                |                             |        |                          |                        |           |     |             |             |     |                           |                   |           |               |           |
|   | Zu den Konditionen Anzeige Zukünftige 🔽 16.11.2020                                                                    |                                |                             |        |                          |                        |           |     |             |             |     |                           |                   |           |               |           |
|   |                                                                                                    |                                |                             |        |                          |                        |           |     |             |             |     |                           |                   |           |               |           |
|   | Simulat                                                                                                    | tion Partnerfinanzstrom - Alle | e Konditionen (7            | 72/72) |                          |                        |           |     |             |             |     |                           |                   |           |               |           |
| E | BArt                                                                                                    | Bewegungsartbezeichnung        | Fälligkeitstag <sup>*</sup> | Status | <sup>∞</sup> Netto KoWhr | <sup>∞</sup> Steuer KW | Brutto KW | KWh | Berech. von | Berech. bis | HWh | Partner/Kontierun         | gsobjekt          |           |               | Steuergrp |
|   | MAAA                                                                                                    | Miete                          | 05.01.2021                  | 8      | 167,42                   | 33,48                  | 200,90    | EUR | 01.01.2021  | 31.01.2021  | EUR | Name (gaster)             | Thereite 0        | 0.000     | for the fit   | FULL      |
|   | MABA                                                                                                    | Miete Betriebskosten           |                             | 8      | 20,00                    | 4,00                   | 24,00     | EUR | 01.01.2021  | 31.01.2021  | EUR | NAMES OF A DESCRIPTION OF | Thereiter 0       | 0.000     | Sec.          | FULL      |
|   | MACA                                                                                                    | Miete Heizkosten               |                             | 8      | 16,67                    | 3,33                   | 20,00     | EUR | 01.01.2021  | 31.01.2021  | EUR | manual seguration         | The second second | 1, 1994 B | in the second | FULL      |
|   | 05.01.2021 - 204,09 • 40,81 • 244,90 EUR                                                                              |                                |                             |        |                          |                        |           |     |             |             |     |                           |                   |           |               |           |
|   | MAAA                                                                                                    | Miete                          | 05.02.2021                  | 5      | 167,42                   | 33,48                  | 200,90    | EUR | 01.02.2021  | 28.02.2021  | EUR | Harry & Sports            | Standard Street   | 0.000     | Artist        | FULL      |
|   | MABA                                                                                                    | Miete Betriebskosten           |                             | 0      | 20,00                    | 4,00                   | 24,00     | EUR | 01.02.2021  | 28.02.2021  | EUR | Name ( Spate )            | Streetiles (      |           | 1000          | FULL      |
|   | MACA                                                                                                    | Miete Heizkosten               |                             | 8      | 16,67                    | 3,33                   | 20,00     | EUR | 01.02.2021  | 28.02.2021  | EUR | North States              | Distantian (      |           | 100.0         | FULL      |

Mit dem Befehl "*Zurück zu den Konditionen"* (Zu den Konditionen) kann die Simulation wieder verlassen werden.

## 2 Erstellung des korrekten Steuersatzes im Reiter Buchungsparameter

Um einen abweichenden Steuersatz zu erstellen ist wie folgt vorzugehen: Im ersten Schritt muss auf den Reiter Buchungsparameter gewechselt werden, um den bereits vor eingestellten Steuersatz zu erheben.

| Abgabe Partner Laufzeit Objekte Abweichende Bemessungen Buchungsparameter |
|---------------------------------------------------------------------------|
|                                                                           |
|                                                                           |
| D Bez. Klauselart Nr Bez. Klausel Notiz                                   |
| Buchungen                                                                 |
| Rhythmus <standard></standard>                                            |
| Org. Zuordnung <standard></standard>                                      |
|                                                                           |
| Buchungen: <standard></standard>                                          |
| Buchungen & Konditionen O Notiz                                           |
|                                                                           |
| Nummer <pre><standard></standard></pre>                                   |
| Detaildaten                                                               |
| EingZahlweg Sperre EZ                                                     |
| Bankverb.Eing.                                                            |
| Mahnsperrgrund                                                            |
| Kontenfindwert Verw.zweck                                                 |
| GeschPartner                                                              |
| Unterdrücke Lastschriftdruck 3                                            |
| Steuerart MWST Steuergrp FULL Brutto                                      |
|                                                                           |

Der standardmäßig eingestellte Steuersatz für die Vertragsart kann aus dem Feld "**Steuergrp**" (siehe Screenshot oben) entnommen werden. Der Eintrag in dem Feld entspricht folgenden Steuersätzen:

| Eintrag | Bezeichnung       | Steuersatz in % |
|---------|-------------------|-----------------|
| FULL    | Voller Steuersatz | 20%             |
| HALF    | Halber Steuersatz | 10%             |
| NONE    | Steuerbefreit     | 0%              |
| SPECIAL | Special           | 13%             |

**ACHTUNG:** Es ist zu beachten, dass ein Steuersatz für jede Vertragsart seitens der Comm-Unity vordefiniert ist. Dieser kann nicht überschrieben werden.

### 3 Erstellen eines abweichenden Steuersatzes

Da der vordefinierte Steuersatz nicht überschrieben werden kann, ist es notwendig einen neuen innerhalb des Vertrages zu erstellen. Hierfür sind die nachfolgenden Schritte erforderlich:

**ACHTUNG:** Der Änderungsmodus muss über die Schaltfläche Brille/Stift aktiviert worden sein. Änderungen im Ansichtsmodus des Vertrages sind *nicht* möglich.

#### 3.1 Kopieren der bestehenden Buchungsklausel

Zuerst müssen die bestehenden Buchungsklauseln kopiert werden. Hierfür muss die Schaltfläche Klausel kopieren (
) betätigt werden.

| Abg | abe Partner     | Y  | Laufzeit              | Objekte |
|-----|-----------------|----|-----------------------|---------|
|     |                 |    |                       |         |
| o   | 2 E3 I 🖸 I 🕻    | 1  | 🚯 I 🖽 🖌 I             | i       |
| Det | Bez. Klauselart | Nr | Bez. Klausel          | Notiz   |
| ►   | Buchungen       |    | <standard></standard> |         |
|     | Rhythmus        |    | <standard></standard> |         |
|     | Org. Zuordnung  |    | <standard></standard> |         |

Es öffnet sich ein Fenster, indem die Eingabe einer Bezeichnung möglich ist:

| 🗁 Klausel '' kopieren |                |  |  |  |  |  |  |
|-----------------------|----------------|--|--|--|--|--|--|
| Bez. Klausel          | 10% Steuersatz |  |  |  |  |  |  |
|                       |                |  |  |  |  |  |  |

**TIPP**: Die Eingabe einer Bezeichnung *ist nicht erforderlich, ist aber bei der späteren Bearbeitung des Vertrages hilfreich.* Aus diesem Grunde wird empfohlen, eine sinnvolle Bezeichnung für die Klausel zu vergeben.

Die Eingabe der Bezeichnung ist mit dem grünen Haken ( $\checkmark$ ) zu bestätigen. Wie im nachfolgenden Screenshot erkennbar ist, erscheint nun eine neue Buchungsklausel. Da es sich um die erste kopierte Klausel handelt, trägt diese die Nummer 10:

| Abgabe                                                                                                   | Partner                                         | Laufzeit Oł           | bjekte 🛛 Ab                             | weichende Bei                         | messungen 🗡 | Buchungsparame                       |
|----------------------------------------------------------------------------------------------------|-------------------------------------------------|-----------------------|-----------------------------------------|---------------------------------------|-------------|--------------------------------------|
|                                                                                                    |                                                 |                       | _                                       |                                       |             |                                      |
|                                                                                                    |                                                 |                       |                                         |                                       |             |                                      |
| Det Bez. Kla                                                                                             | auselart Nr                                     | Bez. Klausel          | Notiz                                   |                                       |             |                                      |
| Buchur                                                                                                   | igen 10                                         | <standard></standard> |                                         |                                       |             |                                      |
| Buchur                                                                                                   | igen 10                                         | <pre>Steuersat </pre> |                                         |                                       |             |                                      |
| Org. Zu                                                                                                  | Jordnung                                        | <standard></standard> |                                         |                                       |             |                                      |
|                                                                                                    | -                                               |                       |                                         |                                       |             |                                      |
|                                                                                                    |                                                 |                       |                                         |                                       |             |                                      |
| Buchungen                                                                                                | (10): 10% S                                     | teuersatz             |                                         |                                       |             |                                      |
| Buchu                                                                                                    | ngen 🔍 🔍                                        | Konditionen           | <ul> <li>Notiz</li> </ul>               |                                       |             |                                      |
|                                                                                                    |                                                 |                       |                                         |                                       |             |                                      |
|                                                                                                    |                                                 |                       |                                         | ,                                     |             |                                      |
| Nummer                                                                                                   | 1                                               | 0 10% Steue           | ersatz                                  | ·                                     |             | 1                                    |
| Nummer<br>Detaildate                                                                                     | 1<br>en                                         | 0 10% Steue           | ersatz                                  | · · · · · · · · · · · · · · · · · · · |             | E                                    |
| Nummer<br>Detaildate<br>EingZahlv                                                                        | 1<br>en<br>veg                                  | 0 10% Steue           | ersatz<br>Si                            | perre EZ                              |             | E                                    |
| Nummer<br>Detaildate<br>EingZahlv<br>Bankverb                                                            | 1<br>en<br>veg<br>.Eing.                        | 0 10% Steue           | ersatz<br>Sj                            | perre EZ                              |             |                                      |
| Nummer<br>Detaildate<br>EingZahlv<br>Bankverb<br>Mahnsper                                                | 1<br>veg<br>.Eing.                              | 0 10% Steue           | ersatz<br>Si                            | berre EZ                              |             |                                      |
| Nummer<br>Detaildate<br>EingZahlv<br>Bankverb<br>Mahnsper<br>Kontenfir                                   | 1<br>veg<br>.Eing.<br>rrgrund<br>ndwert         | 0 10% Steue           | ersatz<br>Sj<br>Verw.zweck              | perre EZ                              |             |                                      |
| Nummer<br>Detaildate<br>EingZahlv<br>Bankverb<br>Mahnsper<br>Kontenfir<br>GeschPar                       | 1<br>veg<br>.Eing.<br>rrgrund<br>ndwert<br>tner | 0 10% Steue           | ersatz<br>Sj<br>Verw.zweck              | perre EZ                              |             |                                      |
| Nummer<br>Detaildate<br>EingZahlv<br>Bankverb<br>Mahnsper<br>Kontenfir<br>GeschPar                       | 1<br>veg<br>.Eing.<br>rrgrund<br>ndwert<br>tner | 0 10% Steue           | ersatz<br>Sj<br>Verw.zweck              | perre EZ                              |             |                                      |
| Nummer<br>Detaildate<br>EingZahlv<br>Bankverb<br>Mahnsper<br>Kontenfir<br>GeschPar<br>Unter<br>Steuerart | 1 veg .Eing. rrgrund ndwert tner rdrücke Lasts  | 0 10% Steue           | ersatz<br>Sj<br>Verw.zweck<br>Steuergrp | perre EZ                              |             | ■<br>■<br>■<br>■<br>■<br>■<br>■<br>■ |

**ACHTUNG:** Die Vergabe der Nummer 10 sagt jedoch **nichts** über die Verwendung des Steuersatzes von 10 % aus. Diese Nummern werden nach einem GeOrg-internen Schema vergeben und werden lediglich als interne Schlüssel herangezogen.

#### 3.2 Anpassung des Steuersatzes in der neuen Klausel

Der Cursor ist auf dem Feld "**Steuergrp**" zu positionieren. Danach erscheint sofort das Symbol zur Auswahl ( ). Durch einen Klick auf die Lupe können die verschiedenen Steuersätze gemäß der obigen Tabelle aufgerufen werden. Im erscheinenden Dialog ist der

dementsprechende Steuersatz auszuwählen und mit einem Klick auf den grünen Haken( 🗹 ) zu bestätigen.

| 🔄 Steuergruppe (2)Persönliche Werteliste: 9 |                   |  |  |  |  |  |  |  |
|---------------------------------------------|-------------------|--|--|--|--|--|--|--|
| Einschränkungen                             |                   |  |  |  |  |  |  |  |
| 2                                           | 2                 |  |  |  |  |  |  |  |
|                                             |                   |  |  |  |  |  |  |  |
| Steuergruppe                                | StGrp             |  |  |  |  |  |  |  |
| FULL                                        | Voller Steuersatz |  |  |  |  |  |  |  |
| HALF                                        | Halber Steuersatz |  |  |  |  |  |  |  |
| NONE                                        | Steuerbefreit     |  |  |  |  |  |  |  |
| SPECIAL                                     | Special           |  |  |  |  |  |  |  |

Der ausgewählte Steuersatz erscheint nun im Feld:

| Detaildaten    |                                                          |
|----------------|----------------------------------------------------------|
| EingZahlweg    | Sperre EZ                                                |
| Bankverb.Eing. |                                                          |
| Mahnsperrgrund |                                                          |
| Kontenfindwert | Verw.zweck                                               |
| GeschPartner   | New york (Spaning Villers allowed by CAL) 4040 Anisota 🗸 |
| Unterdrücke L  | astschriftdruck                                          |
| Steuerart      | MWST Steuergrp HALF Brutto                               |
|                |                                                          |

**TIPP**: Alternativ kann der Schlüssel für den Steuersatz auch direkt in das Feld eingegeben werden.

#### 3.3 Zuweisen der erstellten Klausel zu den dementsprechenden Konditionen

Im letzten Schritt muss nun die zuvor erstellte Buchungsklausel jeder Kondition zugeordnet werden, in der der veränderte Steuersatz angewendet werden soll. Hierfür muss innerhalb des Vertrages in den Reiter "*Konditionen"* gewechselt werden:

Da die Kondition Miete/Betriebskosten innerhalb des Vertrages mit 10 % besteuert werden soll ist diese nun auszuwählen (1). Anschließend muss im unteren Bereich des Bildschirms der Reiter "*Klauseln*" (2) ausgewählt werden. Innerhalb des Reiters wird das Feld "*Buchungen*" sichtbar (3):

| Abgabe  | e Par    | rtner        | Laufzeit | Objekte       | Abwe     | eichende B                                                                  | emessungen    | Buchungs               | parameter 🖉 | Konditio   | nen     |
|---------|----------|--------------|----------|---------------|----------|-----------------------------------------------------------------------------|---------------|------------------------|-------------|------------|---------|
| ab 01.0 | )1.2021  |              |          |               |          | <b>-</b> 880                                                                | Stichta       | g 01.01.2              | 021         |            |         |
| E       |          | <b>b</b>   🛃 | . 🔁      | anzeiger      | 📑 simu   | ulieren                                                                     | <u>ک</u> (& K | - <mark>% -</mark> I 🗄 |             |            |         |
| Det Bu  | 5 KART   | Zweck        | Bez. Kor | nditionsart   | Berechnu | ungsobjekt                                                                  | Bez.Bervo.    | Einheitspreis          | Gültig ab 📩 | Gültig bis | Abs.En  |
| 0       | MAA      | Abgabe       | Miete    |               | AO       | 19. an 19. an                                                               | Festbetrag    | 167,420000             | 01.01.2021  |            | 31.12.  |
|         | MAB      | Abgabe       | Miete Be | etriebskosten | A 1      | e a ser a se                                                                | Festbetrag    | 20,000000              |             |            | 31.12.  |
| 0       | MAC      | Abgabe       | Miete He | eizkosten     | AO       |                                                                             | Festbetrag    | 16,670000              |             |            | 31.12.9 |
|         |          |              |          |               |          |                                                                             |               |                        |             |            |         |
|         |          |              |          |               |          |                                                                             |               |                        |             |            |         |
|         |          |              |          |               |          |                                                                             |               |                        |             |            |         |
|         |          |              |          |               |          |                                                                             |               |                        |             |            |         |
|         |          |              |          |               |          |                                                                             |               |                        |             |            |         |
| Miete B | etriebsk | osten - 7    | 5403/612 | 25728 - 01.0  | .2021    |                                                                             |               | ▼ ▲                    | <b>-</b>    |            |         |
| К       | 2.n      | / Klause     | In       | Berechnun     | g o      | Notiz                                                                       | • Erweiter    | ungen                  |             |            |         |
|         |          |              |          |               |          |                                                                             |               |                        |             |            |         |
| Buchu   | ngen     |              |          |               |          | <stand< td=""><td>ard&gt;</td><td></td><td></td><td></td><td></td></stand<> | ard>          |                        |             |            |         |
| Rhyth   | mus      |              |          |               |          | <stand< td=""><td>ard&gt;</td><td></td><td></td><td></td><td></td></stand<> | ard>          |                        |             |            |         |

Analog zur vorigen Vorgehensweise ist nun der Cursor im Feld "Buchungen" zu positionieren.

Ein Klick auf das Symbol der Suchhilfe ( ) öffnet die Auswahl der möglichen Buchungsklauseln. im erscheinenden Fenster werden nun die interne Nummer der Buchungsklausel sowie die vergebene Bezeichnung angezeigt:

| C Nummer (2) 2 Einträge gefunden |
|----------------------------------|
| Einschränkungen                  |
|                                  |
|                                  |
| Nr Bezeichnung Klausel           |
| 10 10% Steuersatz 1              |
| <standard></standard>            |
|                                  |
| 2 Einträge gefunden              |

Die Auswahl ist nun mit einem Klick auf den grünen Haken ( 🗹 ) zu bestätigen.

TIPP: Alternativ kann die Nummer der Buchungsklausel auch hier direkt eingegeben werden.

| Kondition Klauseln | Berechnung | 🛛 🖓 🖓 Notiz 👘 🖓 Erweiterungen |
|--------------------|------------|-------------------------------|
| Buchungen          | 10         | 10% Steuersatz                |
| Rhythmus           |            | Standard>                     |
| Org. Zuordnung     |            | Standard>                     |
| Anpassung          |            |                               |

Bei der Simulation des Vertrages über die Schaltfläche **simulieren** ist nun ersichtlich, dass die Betriebskosten mit 10 % besteuert sind. Der Vertrag ist mit der Diskette ( ) zu speichern.

|   | Abgab                                                    | e Partner Laufzeit                                                                                                    | Objekte    | Abwe | ichende Bemess | ungen 🛛 Bu | uchungsparamet | ter / | Konditionen | Übersic    | nten       | Zusatztexte        | GIS                           |                               |           |        |      |
|---|----------------------------------------------------------|----------------------------------------------------------------------------------------------------|------------|------|----------------|------------|----------------|-------|-------------|------------|------------|--------------------|-------------------------------|-------------------------------|-----------|--------|------|
| _ |                                                          |                                                                                                    |            |      |                |            |                |       |             |            |            |                    |                               |                               |           |        |      |
|   | Zu den Konditionen Anzeige Zukünftige 🔻 16.11.2020       |                                                                                                    |            |      |                |            |                |       |             |            |            |                    |                               |                               |           |        |      |
|   |                                                          |                                                                                                    |            |      |                |            |                |       |             |            |            |                    |                               |                               |           |        |      |
|   | Simulation Partnerfinanzstrom - Alle Konditionen (72/72) |                                                                                                    |            |      |                |            |                |       |             |            |            |                    |                               |                               |           |        |      |
| 昆 | BArt                                                     | BArt Bewegungsartbezeichnung Fäligkeitstag* Status = Netto KoWhr = Steuer KW = Brutto KW KWhr Berech, von Berech, bis HWhr Partner/Kontierungsobjekt Steuer |            |      |                |            |                |       |             |            |            | Steuergrp          |                               |                               |           |        |      |
|   | MAAA                                                     | Miete                                                                                                    | 05.01.2021 | 5    | 167,42         | 33,48      | 200,90         | EUR   | 01.01.2021  | 31.01.2021 | EUR        | Statute Careful    | Citizentiles                  | 01,7494                       | C feetant | FULL   |      |
|   | MABA                                                     | Miete Betriebskosten                                                                                                    |            |      | 8              | 20,00      | 4,00           | 24,00 | EUR         | 01.01.2021 | 31.01.2021 | EUR                | 10,000,000,000                | <ul> <li>There det</li> </ul> | 0.000     | 6 M 10 | FULL |
|   | MACA                                                     | Miete Heizkosten                                                                                                    |            | 8    | 16,67          | 3,33       | 20,00          | EUR   | 01.01.2021  | 31.01.2021 | EUR        | and the support    | <ul> <li>Marketika</li> </ul> | 10. J. M.                     | i bini    | FULL   |      |
|   | 05.01.2021 - 204,09 - 40,81 - 244,90 EUR                 |                                                                                                    |            |      |                |            |                |       |             |            |            |                    |                               |                               |           |        |      |
|   | MAAA                                                     | Miete                                                                                                    | 05.02.2021 | 5    | 167,42         | 33,48      | 200,90         | EUR   | 01.02.2021  | 28.02.2021 | EUR        | Heren Spett        | 1 March Street                | 10.78P                        | i trans   | FULL   |      |
|   | MABA                                                     | Miete Betriebskosten                                                                                                    |            | 8    | 20,00          | 4,00       | 24,00          | EUR   | 01.02.2021  | 28.02.2021 | EUR        | Name of Street,    | 1 Sheether                    | 10.000                        | i here    | FULL   |      |
|   | MACA                                                     | Miete Heizkosten                                                                                                    |            | 8    | 16,67          | 3,33       | 20,00          | EUR   | 01.02.2021  | 28.02.2021 | EUR        | No. of Contemports | 1 Distantia                   | <b>N/10</b>                   | 1460      | FULL   |      |

| / | Abgabe                                                       | e Partner Laufzeit      | Objekte                     | Abwe   | ichende Bemess           | ungen 🏼 🛛 Bu              | ichungsparame              | ter / | Konditionen | Übersic                            | nten | Zusatztexte             | GIS                                                                                                    |                         |               |      |
|---|--------------------------------------------------------------|-------------------------|-----------------------------|--------|--------------------------|---------------------------|----------------------------|-------|-------------|------------------------------------|------|-------------------------|----------------------------------------------------------------------------------------------------|-------------------------|---------------|------|
|   |                                                              |                         |                             |        |                          |                           |                            |       |             |                                    |      |                         |                                                                                                    |                         |               |      |
|   | Zu den Konditionen     Anzeige     Kukunttige     16.11.2020 |                         |                             |        |                          |                           |                            |       |             |                                    |      |                         |                                                                                                    |                         |               |      |
|   |                                                              |                         |                             |        |                          |                           |                            |       |             |                                    |      |                         |                                                                                                    |                         |               |      |
|   | Simulation Partnerfinanzstrom - Alle Konditionen (72/72)     |                         |                             |        |                          |                           |                            |       |             |                                    |      |                         |                                                                                                    |                         |               |      |
| 昆 | BArt                                                         | Bewegungsartbezeichnung | Fälligkeitstag <sup>*</sup> | Status | <sup>∞</sup> Netto KoWhr | Brutto KW                 | Brutto KW KWhr Berech, von |       |             | Berech, bis HWhr Partner/Kontierun |      |                         | gsobjekt                                                                                                    |                         |               |      |
|   | MAAA                                                         | Miete                   | 05.01.2021                  | 5      | 167,42                   | 33,48                     | 200,90                     | EUR   | 01.01.2021  | 31.01.2021                         | EUR  | Name (Spain)            | the state                                                                                                    | 10, <sup>1</sup> 10, 10 | 100           | FULL |
|   | MABA                                                         | Miete Betriebskosten    |                             | 8      | 20,00                    | 2,00                      | 22,00                      | EUR   | 01.01.2021  | 31.01.2021                         | EUR  | Annual Species          | Charles States                                                                                                    | 10.000                  | Sec. 1        | HALF |
|   | MACA                                                         | Miete Heizkosten        |                             | 8      | 16,67                    | 3,33                      | 20,00                      | EUR   | 01.01.2021  | 31.01.2021                         | EUR  | Name of States          | <b>Standing</b>                                                                                                    | 10. CO                  | in the second | FULL |
|   | 05.01.2021 A • 204,09 • 38,81 • 242,90 EUR                   |                         |                             |        |                          |                           |                            |       |             |                                    |      |                         |                                                                                                    |                         |               |      |
|   | MAAA                                                         | Miete                   | 05.02.2021                  | 5      | 167,42                   | 33,48                     | 200,90                     | EUR   | 01.02.2021  | 28.02.2021                         | EUR  | Name Spetter            | Distantia de la composición de la composición de | <b>20.76</b> 048        | Arrist St.    | FULL |
|   | MABA                                                         | Miete Betriebskosten    |                             | 5      | 20,00                    | 2,00                      | 22,00                      | EUR   | 01.02.2021  | 28.02.2021                         | EUR  | Name of States          | <b>The state</b>                                                                                                    | <b>10.100</b>           | <b>head</b>   | HALF |
|   | MACA                                                         | Miete Heizkosten        |                             | 8      | 16,67                    | 3,33                      | 20,00                      | EUR   | 01.02.2021  | 28.02.2021                         | EUR  | No. of Concession, Name | <b>The state</b>                                                                                                    | A. 1994                 | 1000          | FULL |
|   |                                                              |                         | 05.02.2021                  | 5      | 204,09                   | <ul> <li>38,81</li> </ul> | 242,90                     | EUR   |             |                                    |      |                         |                                                                                                    |                         |               |      |

**ACHTUNG:** Es ist jedoch darauf zu achten, dass es *dadurch zu Rollungen in die Vergangenheit kommen kann*. Um etwaigen Fehlern entgegenzuwirken sind die Einstellungen *unbedingt in der Simulation* zu prüfen